## Où trouver les Formulaires spécifiques ? Où les déposer ?

Après vous être connecté à votre compte sur la plateforme de gestion des demandes de subvention :

- Cliquez sur la rubrique « Déposer un Dossier »

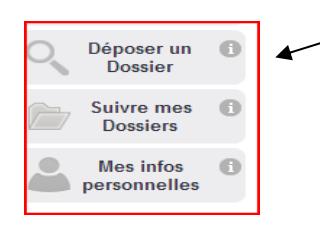

 Une page apparaît, cliquez alors sur « DEPÔT DU DOSSIER DE SUBVENTION – SERVICE DES RELATIONS AVEC LES ASSOCIATIONS»

| Q | Déposer un<br>Dossier     | • | Rechercher une Aide                                                                                                    |  |  |
|---|---------------------------|---|----------------------------------------------------------------------------------------------------|--|--|
|   | Suivre mes<br>Dossiers    | 6 | Rechercher une Aide :     Image: Comparison of the system of the system of the sy |  |  |
| 2 | Mes infos<br>personnelles | 0 |                                                                                                    |  |  |
|   | C Légende                 |   |                                                                                                    |  |  |
|   | Nombre de résultats : 1   |   |                                                                                                    |  |  |
|   |                           |   | B DEPÔT DU DOSSIER DE SUBVENTION - SERVICE DES RELATIONS AVEC LES ASSOCIATIONS                                                                                                    |  |  |
|   |                           |   | Domaine : Associations                                                                                                    |  |  |
|   |                           |   | Ly 🛐 1 dossier(s) en cours                                                                                                    |  |  |

- Une nouvelle page apparaît. Vous trouverez à droite de votre écran le lien vers les formulaires spécifiques complémentaires pour vos dossiers (format Zip) :

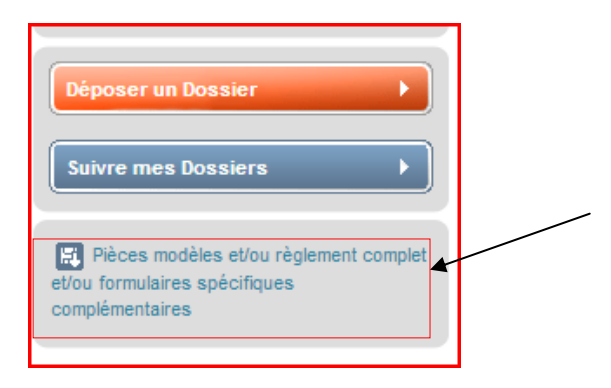

Il vous suffira de remplir le formulaire correspondant au secteur d'activité auquel vous appartenez (s'il y a lieu) et de le joindre à l'intérieur de votre dossier dans l'onglet dédié à celui-ci :

| R Accueil |                           |   |                                                     |                                                                       |      |   |  |  |  |
|-----------|---------------------------|---|-----------------------------------------------------|-----------------------------------------------------------------------|------|---|--|--|--|
| ୍         | Déposer un<br>Dossier     | 6 | Rechercher une Aide > Détails > Etape Demande       |                                                                       |      |   |  |  |  |
|           |                           |   | Demande Pièces justific                             | atives Formulaires spécifiques ]                                      | -    |   |  |  |  |
|           | Suivre mes 1              |   |                                                     |                                                                       |      |   |  |  |  |
| •         | Mes infos<br>personnelles |   | Année pour laquelle la subvention est sollicitée* : |                                                                       | 2015 | ▼ |  |  |  |
|           |                           |   | Nature de la demande <sup>*</sup> :                 | Fonctionnement général Investissement Manifestation Projet spécifique |      |   |  |  |  |